## NEX App

Première mise en marche et couplage de NEX APP

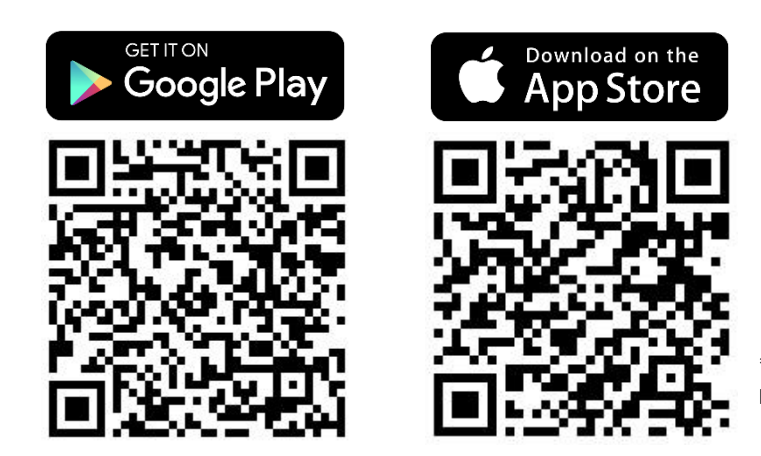

\*La notice a été préparée sur la base du système IOS. Il peut y avoir de légères différences pour Android **Étape 1 :** Trouvez **l'application NEX APP** dans la boutique d'applications sur votre plateforme (Google Play ou App Store).

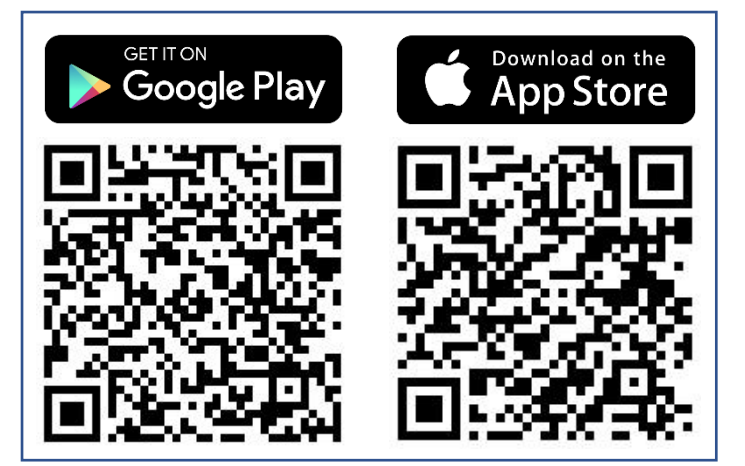

Étape 2 : Assurez-vous que les fonctions de localisation et de bluetooth sont activées.

NEX

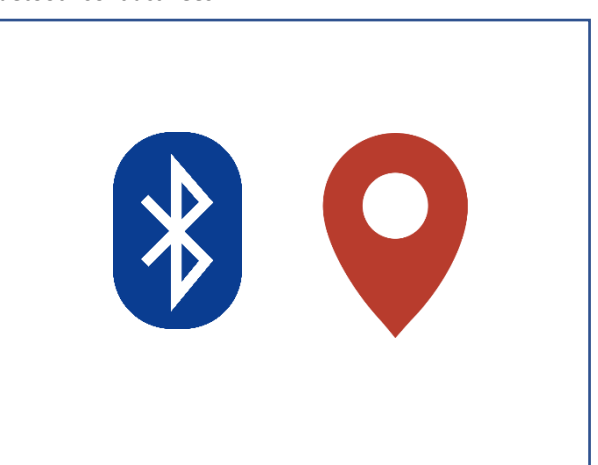

**Étape 5 : Confirmez la connexion** au nouveau périphérique Bluetooth dans la fenêtre contextuelle.

**Étape 3 :** Trouvez l'application NEX APP installée sur votre téléphone et **lancez-la** .

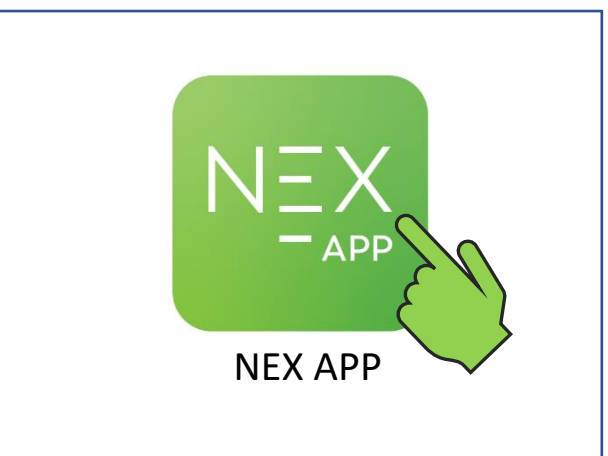

Étape 4 : Sur l'écran de bienvenue, appuyez sur Commencer la configuration pour procéder au couplage de l'appareil avec votre téléphone.

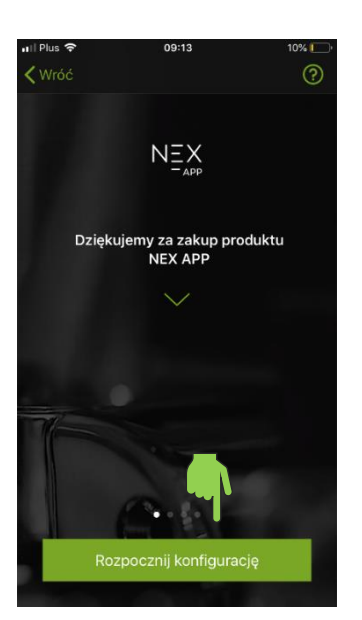

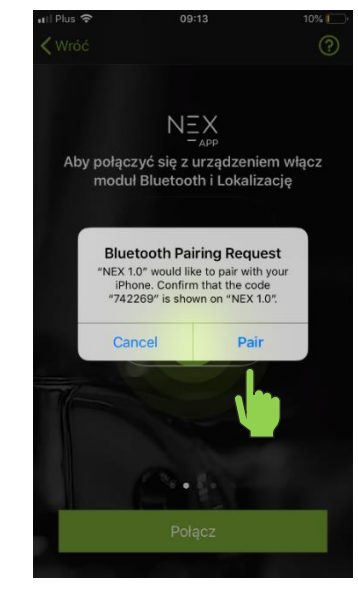

**Étape 6 :** Lorsque le bouton **"moins"** de l'unité de chauffage est allumé, **appuyez** pour confirmer le couplage avec l'application.

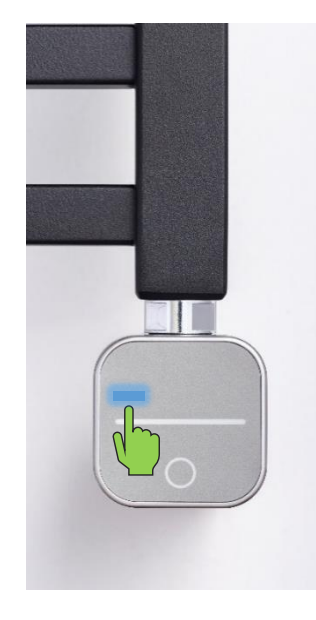

**Étape 7** : Appuyez sur le bouton **Connecter** pour accéder à la configuration et adapter l'application à votre radiateur.

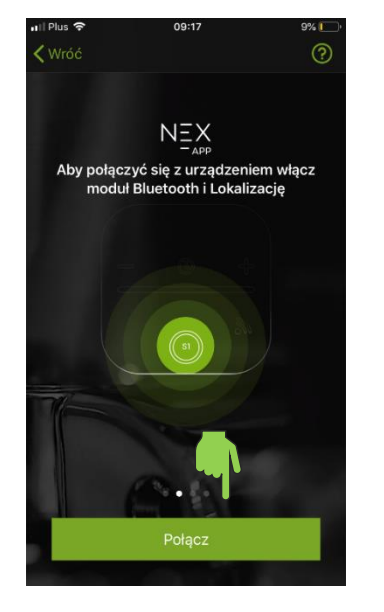

Étape 10 : Sélectionnez la devise dans laquelle le coût sera calculé.

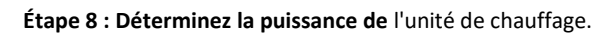

NEX

**—** APP

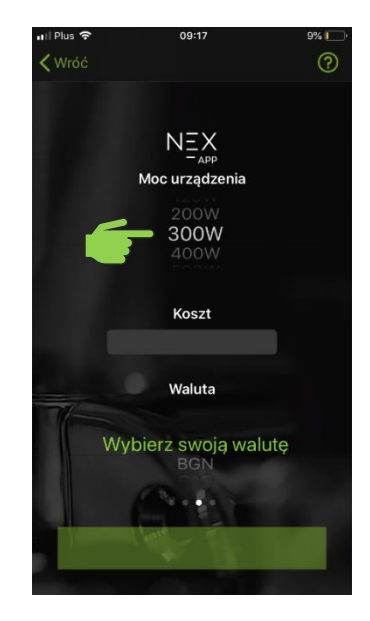

Étape 11 : Appuyez sur Suivant pour enregistrer vos réglages et continuer.

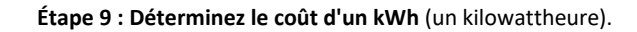

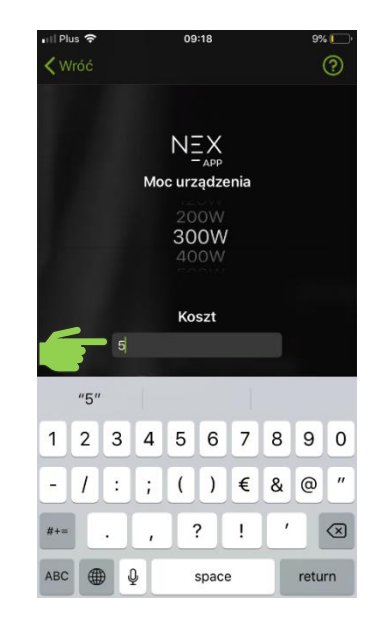

**Étape 12 :** Sélectionnez **le type de pièce** où l'unité de chauffage est installée.

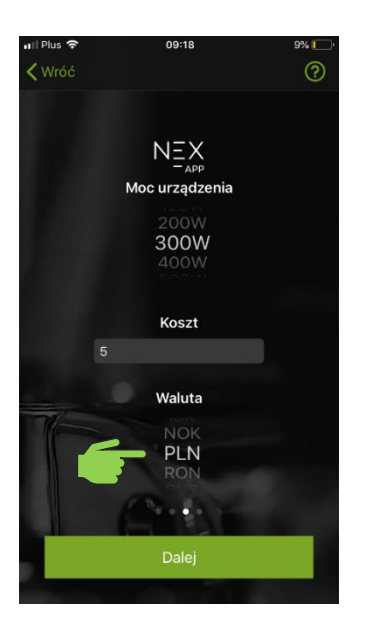

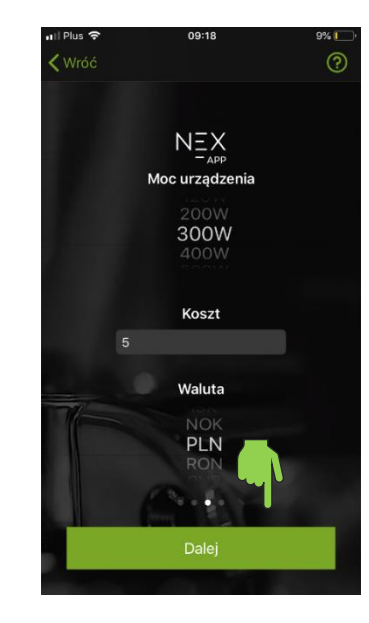

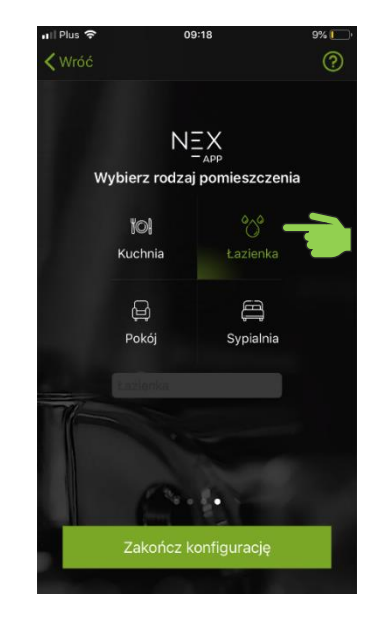

Étape 13 : Sélectionnez un appareil dans la liste pour accéder au panneau de commande.

| Edycja     | II Plus | <u> </u>   | 09:18 | 9% 🚺   |
|------------|---------|------------|-------|--------|
| 论 Łazienka |         |            |       | Edycja |
|            | ಿ       | Łazienka 🕳 |       |        |
|            |         |            |       |        |
|            |         |            |       |        |
|            |         |            |       |        |
|            |         |            |       |        |
|            |         |            |       |        |
|            |         |            |       |        |
|            |         |            |       |        |

**Étape 14 :** L'unité de chauffage électrique a été couplée et préparée pour le fonctionnement.

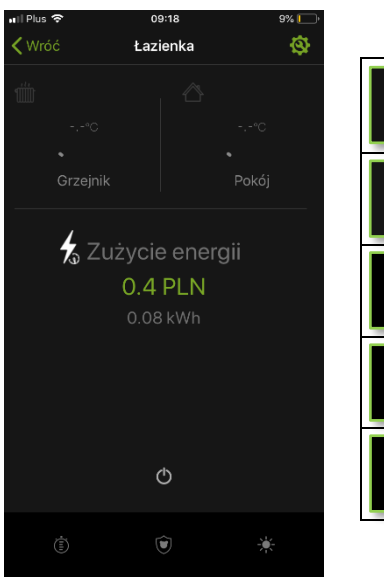

| \$ | Statistiques générales et actuelles du fonctionnement due l'unité de chauffage NEX APP.                                                       |
|----|----------------------------------------------------------------------------------------------------|
| Φ  | Le bouton ON/OFF qui permet d'allumer et d'éteindre l'unité de chauffage NEX APP.                                                             |
|    | L'icône "Programme de travail" ouvre les paramètres du<br>programmateur.                                                                      |
|    | "Contrôle parental" - l'activation de la fonction entraîne le verrouillage de tous les boutons du contrôleur.                                 |
|    | Lorsqu'elle est activée, la fonction "Vacances" règle automatiquement la température minimale : 30°C pour le radiateur et 17°C pour la pièce. |